## 

## DrChrono – Processing Voids and Credits (Refunds)

If you need to void a payment or credit/refund a payment, keep in mind that Voids can only be processed the same day of the transaction, while full or partial credits can be processed within 6 months of the date of the original transaction.

1. Locate the patient in DrChrono and Click the ClearGage App directory button to launch ClearGage.

| 🤨 🛔 ClearGageDemo Prad | ctice - Amy O'Kelley (sokelley) Upgrade my Plan 🕈                            | Family History      | Last Patient Statements                   |
|------------------------|------------------------------------------------------------------------------|---------------------|-------------------------------------------|
| ]                      | CLEARGAGEDEMO PRACTICE<br>Daily II Sandy Sue Beaches 1 Monthly<br>05/05/1955 | Implantable Devices | Last Statement Date No Patient Statements |
| Exam 3                 | Exam 4                                                                       | ClearGageSalesDemo  | Save Demographics                         |

## 2. Select the transaction you want void or credit

| Editing Patient Sandy | y Beaches                   |              |                                                                                                    | Add Memo  |   | Make Payment | Add AR Pla    | n Add Subscription |
|-----------------------|-----------------------------|--------------|----------------------------------------------------------------------------------------------------|-----------|---|--------------|---------------|--------------------|
| Patient Details       | Patient History (Click on c | olumn headel | rs to re-sort)                                                                                                    |           |   | 3            | Export Filter | All Memos 🗸        |
| Patient History       | Date                        | Plan ID      | Event                                                                                                    | Status    |   | Debit Amt.   | Credit Amt.   | User               |
|                       | 08/12/2021 12:00 PM         |              | Copay Payment                                                                                                    | Approved  | 0 | \$75.00      |               | DrChrono: aokelley |
| Patient Information   | 08/12/2021 11:57 AM         |              | Credit Payment TEST299197931872                                                                                                    | Completed |   |              | \$45.00       | DrChrono: aokelley |
| Patient Relationships | 08/12/2021 11:57 AM         |              | Void Payment TEST891693198451                                                                                                    | Completed |   |              | \$50.00       | DrChrono: aokelley |
| Payment Profiles      | 08/12/2021 10:46 AM         |              | Copay Payment                                                                                                    | Voided    | 0 | \$50.00      |               | DrChrono: aokelley |
|                       | 07/29/2021 02:40 PM         |              | Imported new balance from DrChrono.                                                                                                    |           |   |              |               | System             |
| Account on File       | 07/29/2021 02:38 PM         | A7COF4F3     | Payment Plan Setup                                                                                                    |           |   |              |               | DrChrono: aokelley |
| Payment Plans         | 07/29/2021 02:38 PM         | A7COF4F3     | Payment Plan Status Changed to Closed                                                                                                    |           |   |              |               | DrChrono: aokelley |
| Documents             | 07/29/2021 02:38 PM         | A7COF4F3     | Plan Payment                                                                                                    | Approved  | 0 | \$970.00     |               | DrChrono: aokelley |
|                       | 07/29/2021 02:38 PM         | A7COF4F3     | Payment Plan Pending                                                                                                    |           |   |              |               | DrChrono: aokelley |
| Statements            | 07/29/2021 02:38 PM         | A7COF4F3     | Payment Plan Pending                                                                                                    |           |   |              |               | DrChrono: aokelley |
| Patient Consents      | D6/22/2021 11:46 AM         | A7COF4F3     | Plan Payment                                                                                                    | Approved  | 0 | \$555.00     |               | Amy O'Kelley       |
|                       |                             |              | A STATE AND A STATE AND A STAT |           |   |              |               |                    |

3. If it is todays transaction, you will see a Void Transaction button. If it is a past transaction, you will see a Credit Full Amount button and a Credit Partial Amount button

| Event Detail                                                                                                    | × CLOSE                                                                                         | Event Detail                                                                                                    |                                                                                                    | × CLOSE |
|----------------------------------------------------------------------------------------------------|-------------------------------------------------------------------------------------------------|----------------------------------------------------------------------------------------------------|----------------------------------------------------------------------------------------------------|---------|
| System Date<br>09/09/2021 02:35 PM<br>Transaction Date<br>09/09/2021<br>Reference<br>TEST849891946668<br>Order #<br>90SJTG2CK25N6WSTVQL4 | Request Type<br>Authorize<br>Amount<br>\$123.77<br>Result<br>Approved<br>User<br>Michael Morgan | System Date<br>06/03/2021 01:45 PM<br>Transaction Date<br>06/03/2021<br>Reference<br>TEST411691863202<br>Order #<br>7PP/VBSTCA910R2BV3Z3<br>Event | Request Type<br>Authorize<br>Amount<br>\$99.00<br>Result<br>Approved<br>User<br>DrChrono: sokelley<br>Bax Method |         |
| Event<br>Plan Payment                                                                                                    | Pay Method<br>Visa - 1111                                                                       | Copay Payment                                                                                                    | Visa - 1111                                                                                                    |         |
| Payment Plan ID<br><u>6M08V157-A6M588V1</u><br>Print Receipt<br>Email Receipt                                                            | Void Transaction                                                                                | Print Receipt Email Receipt Credit Partial Amount Transaction Items                                                                               | Credit Full Amount                                                                                               |         |
| Type                                                                                                    | Amount                                                                                          | Туре                                                                                                    |                                                                                                    | Amount  |
| Plan Payment                                                                                                    | \$123.77                                                                                        | Copay Payment (POS)                                                                                                    |                                                                                                    | \$99.00 |

## 

4. Make your selection and add a detailed note.

| Transaction Amount | \$123.77 |
|--------------------|----------|
| Notes              |          |
|                    |          |

You can see the voided or credited transaction from the patient history page.